## How to log into Report Center

- 1. Go to www.rfsuny.org
- 2. Select "Tools & Applications" from the toolbar

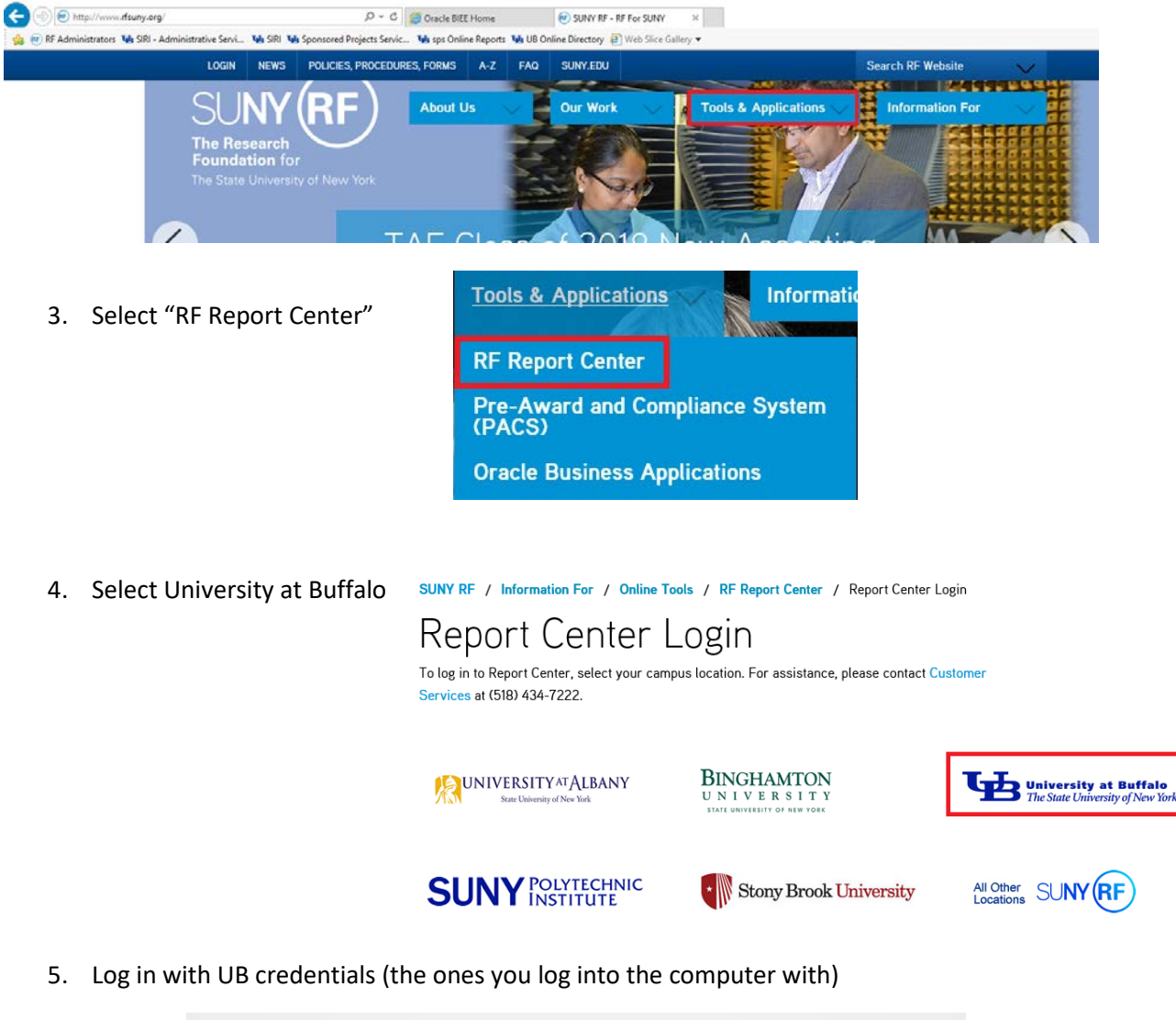

| Login Required |  |
|----------------|--|
| L UBITName     |  |
| Password       |  |
| Log In         |  |